# **09 Combine Shipping**????

[??]ID??: 141 | ??: ??? | ????: Tue, Aug 25, 2020 11:58 AM

## Combined Shipping ??????

- 1. ???? SoldEazy ??? eBay ?? Combined Shipping?

# 1. ???? SoldEazy ??? eBay ?? Combined Shipping?

I. ???? eBay ???? > Home> My eBay > My Account> Site Preference

| Activity                                                                                                  | Message                             | 6 Account                               | Applications 🚥                                                                                                    |          |
|----------------------------------------------------------------------------------------------------|-------------------------------------|-----------------------------------------|----------------------------------------------------------------------------------------------------|----------|
| My eBay Views                                                                                             | •                                   | Site Prefere                            | nces                                                                                                    | Show all |
| My Account<br>- Business Information<br>- Addresses<br>- Communication                                    |                                     | onerrerere                              |                                                                                                    |          |
|                                                                                                    |                                     | Use Preferences t<br>With Buyer Requir  | o change your eBay settings for payment, setting, etc.<br>rements, you can block certain buyers from bidding on or purchasing your items. |          |
| Preferences Ste Preferences Manage communications with buyers Business Policies Seller Dashboard Feedback |                                     | Selling Prefe                           | rences                                                                                                    |          |
|                                                                                                    |                                     | Sell Your Item for<br>Edit your Sell Yo | m and listings<br>ur Item form preferences and other listing preferences.                                                                 | Show     |
| PayPal Acco<br>Seller Accou<br>Donation Ac<br>Subscription<br>Resolution (                                | iunt<br>int<br>count<br>s<br>Center | Selling Manager P                       | ho                                                                                                    | Show     |
| 1.0000000000                                                                                              | Contractor -                        |                                         |                                                                                                    |          |

II. [?] Offer combined payments and shipping>Edit

| hipping preferences                               |                                   |      |  |  |
|---------------------------------------------------|-----------------------------------|------|--|--|
| Offer the Global Shipping Program                 | Yes                               | Edit |  |  |
| Offer combined payments and shipping              | Yes                               | Edit |  |  |
| Offer flat shipping                               | Yes                               |      |  |  |
| Offer calculated shipping                         | No                                |      |  |  |
| Offer promotional shipping discounts              | Yes                               |      |  |  |
| Offer carrier-specific discounts to buyers        | Yes                               | Edit |  |  |
| Use shipping rate tables                          | No                                | Edit |  |  |
| Exclude shipping locations from your listings     | No                                | Edit |  |  |
| Require phone number for shipping                 | 🗍 Yes                             |      |  |  |
|                                                   | Apply                             |      |  |  |
| Send buyer an email with shipping information     | Yes                               | ~    |  |  |
| Order cut off time for same business day handling | Yes 2:00 PM Pacific Daylight Time | EOI  |  |  |

III. ??? Flat Shipping rule ????? Shipping Discount Profile ID

#### My eBay: Combined Payments and Shipping Discounts

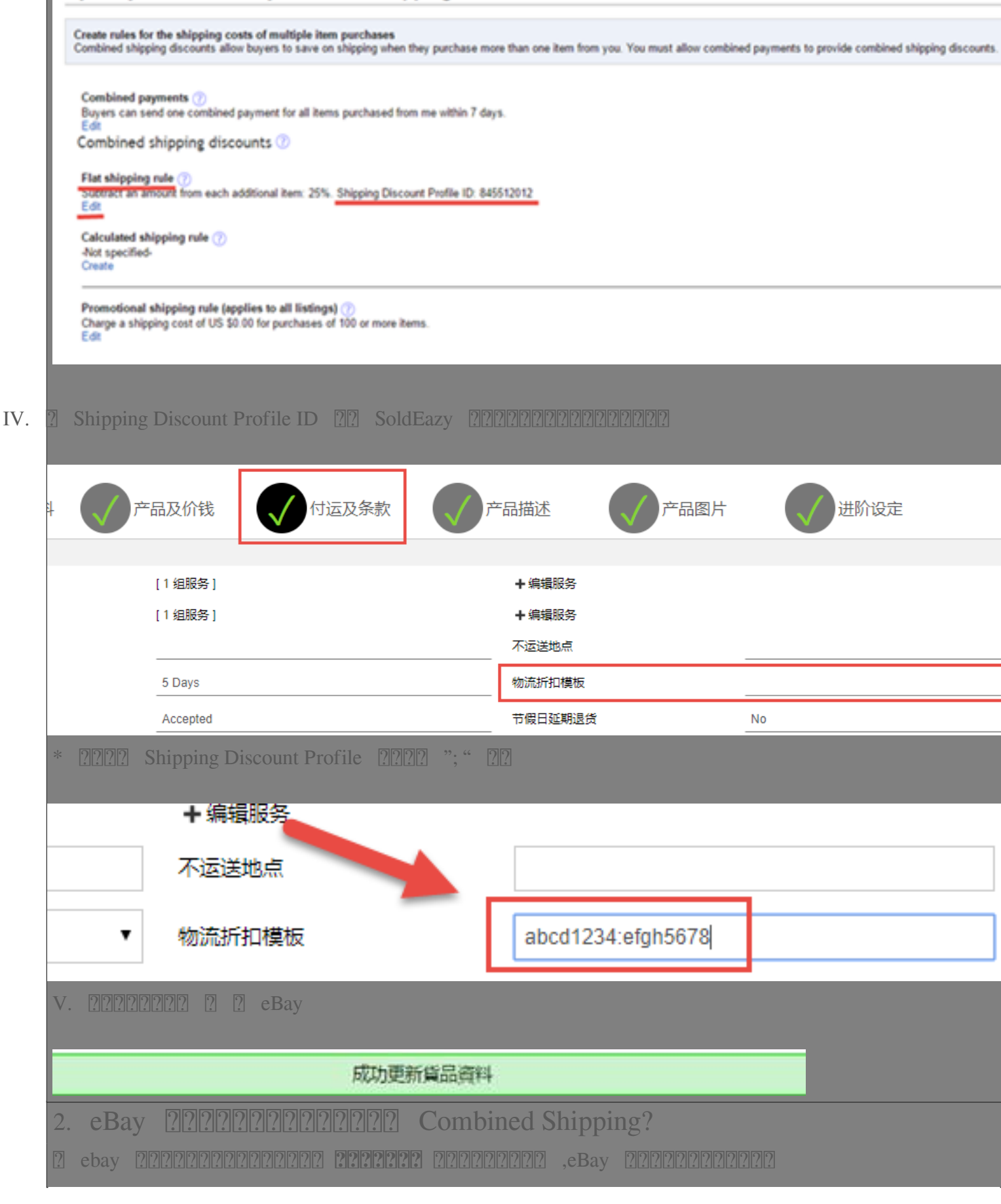

| 0 Set unite | - 44 | 4870  | 194                                                                                 |                |   | 2  | \$ |
|-------------|------|-------|-------------------------------------------------------------------------------------|----------------|---|----|----|
|             | 44   | eex 💋 | 50 Deep Furgle Wavet Square Wedding Pouches Jeweiny<br>Bags 405"<br>Tracking number | PROTOPAL       | ô | ×. |    |
|             | 44   | · 🗸   | Bag 2X2.75°<br>Tracking number:                                                     | PP0007-QP-6-05 | â | t  |    |

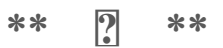

### 222 : Holistic Tech - Wed, Dec 13, 2017 2:54 PM. 2222 3408 2

Classical Contemport of the second state of the second state of th